## ELSTER Benutzerkonto erstellen

1) Öffnen Sie die folgende Webseite: <u>https://www.elster.de/eportal/start</u>. Klicken Sie auf **Benutzerkonto erstellen**.

| Meine Steuer mach ich online!<br>Noch nicht registrier?<br>Benutzerkonto ersteller<br>Erst einloggen |                                                             |                                                         |                                                                                                    |  |  |
|----------------------------------------------------------------------------------------------------|-------------------------------------------------------------|---------------------------------------------------------|----------------------------------------------------------------------------------------------------|--|--|
|                                                                                                    |                                                             |                                                         |                                                                                                    |  |  |
| ELSTER                                                                                               |                                                             |                                                         |                                                                                                    |  |  |
| Mein ELSTER                                                                                          | Was kann ich hier machen?                                   | Für wen ist ELSTER?                                     | Wie finde ich Hilfe?                                                                                                    |  |  |
| () Mein Benutzerkonto                                                                                | ·····                                                       | steuerberatende Berufe                                  | Forum                                                                                                    |  |  |
| Formulare & Leistungen                                                                               | Leistungen >                                                | Benutzergruppen >                                       | Hilfe >                                                                                                    |  |  |
| ໍ່ຖືື່ໍ Benutzergruppen                                                                              |                                                             |                                                         |                                                                                                    |  |  |
| 🗗 Weitere Softwareprodukte                                                                           | Grundsteuerreform                                           |                                                         | Schon gewusst?<br>Wit der neuen App EsterSecure<br>können Sie sich schnell und<br>beguma auf Ihren verschiedenen<br>Geräten wie PC, Notebook,<br>Smartphone und Table einingen,<br>Nachdem Sie EsterSecure für Ihr<br>ELSTB-Benutzerknoto eingerichter<br>haben oder damit ein neues<br>Benutzerknot registrieft haben<br>führen Sie den Login ganz einfach<br>durch. Ein Login in Mein ELSTB? auf<br>mobilen Gerätern mit installetere |  |  |
|                                                                                                    | abgeben.<br>Hierzu bietet Ihnen Mein ELSTER entsprechende F | iormulare 🕻 zur elektronischen Übermittlung an. Weitere | ElsterSecure-App ist ebenfalls<br>einfach möglich.<br>Die App ElsterSecure steht für                                                                                                    |  |  |
|                                                                                                    | Informationen                                               | sdrucken und Unterschrift - dank ELSTER                 | Android und iOS zur Verfügung.<br>Datenschutzhinweis der<br>Steuerverwaltung                                                                                                    |  |  |
|                                                                                                    | Zertifikat                                                  | Surveyer and onersening wally ELSTEN                    | Bitte lesen Sie die<br>Informationen der Steuerverwaltung zum                                                                                                    |  |  |

2) Um Ihr Konto zu erstellen klicken Sie auf **Weiter**. Die Zertifikatsdatei erhalten Sie am Ende der Registrierung.

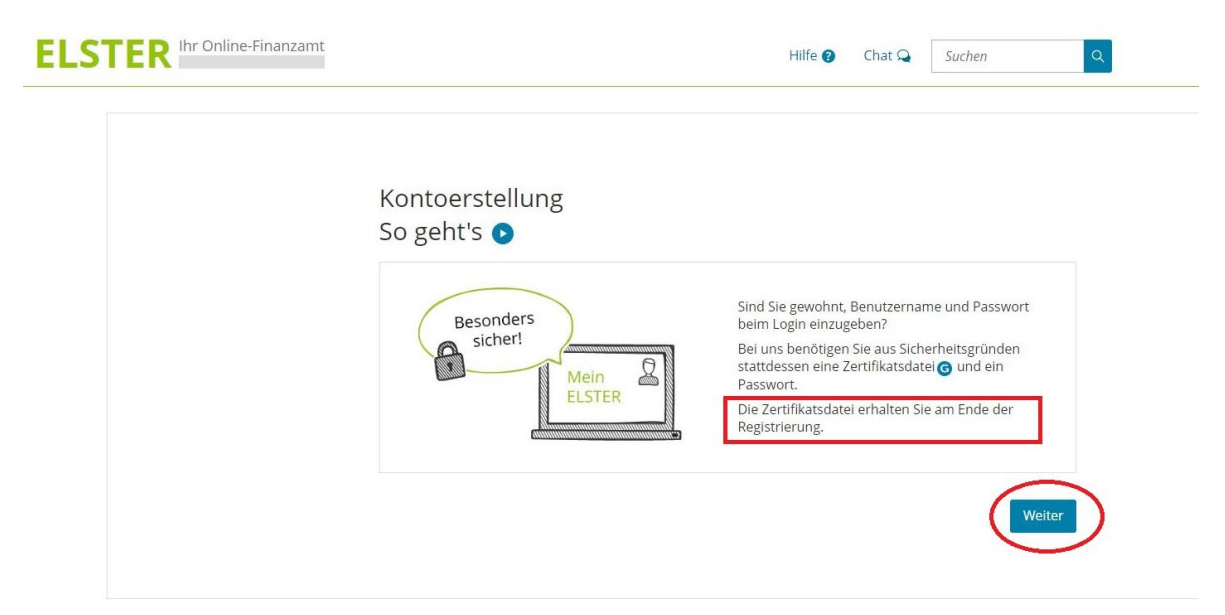

3) Kontoerstellung mit Hilfe der "Zertifikatsdatei". Klicken Sie auf Weiter.

| ELSTER Ihr Online-Finanzamt |                                                                                                    | Hilfe 🝞 Chat 🗣                                  | Suchen Q                                     | Benutzerkonto erstellen     Login |
|-----------------------------|----------------------------------------------------------------------------------------------------|-------------------------------------------------|----------------------------------------------|-----------------------------------|
|                             | Kontoerstellung<br>So geht's am Beispiel "Zertifika<br>Für fast alle Nutzer ist die Zertifikatsdatei die beste Wal<br>andere Lögin-Optionen zur Verfügung. | atsdatei"<br>nl. Für Unternehmer und Steuerbere | ater stehen noch                             |                                   |
|                             | 1. Login-Optionen                                                                                                    | 2. Registrierung                                | Na<br>everpointer<br>D ⊠<br>ktivierungsdaten |                                   |
|                             | 3. Zertifikat herunterladen                                                                                                    | 4. Login                                        | Men 2<br>Extern<br>r Zertifikatsdatel        |                                   |
|                             |                                                                                                    |                                                 | Weiter                                       |                                   |

4) Wählen Sie nun die empfohlene Option **"Zertifikatsdatei"** und klicken Sie auf **Auswählen**.

| LSTER Ihr Online-Finanzamt | Hilfe 🔮 Chat 🝳 Suchen Q Benutzerkonto erstellen                                                                                                    |
|----------------------------|----------------------------------------------------------------------------------------------------|
|                            | Wie wollen Sie sich in Mein ELSTER einloggen?         Losis Gefönen können später in den Kontoeinstellungen wieder geändert oder erweitert werden.            ✓ Zertifikatsdatei (empfohlen)             Øraussetzungen             Keine zusätzliche Hardware         Kostenlos |
|                            | ElsterSecure (Mobiles GRay)     Personalausweis (Komfortzugang)                                                                                                    |
|                            | Sicherheitsstick (interessant z. 8. für Unternehmer)                                                                                                    |
|                            | > Signaturkarte (interessant z. B. für Steuerberater)                                                                                                    |

5) Da die Registrierung für Sie selbst bestimmt ist, wählen Sie hier das Feld **"Für mich** (und gemeinsam veranlagten Partner)". Klicken Sie auf Weiter.

| ELSTER Ihr Online-Finanzamt | Hilfe 🕖 Chat 🤤 Suchen                                                                                                    | Q Benutzerkonto ersteller | Login |
|-----------------------------|----------------------------------------------------------------------------------------------------|---------------------------|-------|
|                             |                                                                                                    |                           |       |
|                             | Personalisierung                                                                                                    |                           |       |
|                             | Für wen ist die Registrierung bestimmt?                                                                                      |                           |       |
|                             | Für mich (und gemeinsam veranlagten Partner)                                                                                 |                           |       |
|                             | Diese Art der Registrierung wird für folgende Anwendungsfälle empfohlen:                                                     |                           |       |
|                             | <ul> <li>Sie möchten für sich (und ggf. Ihren Ehe- / Lebenspartner) Steuererklärungen und -anmeldunge<br/>abgeben</li> </ul> | en                        |       |
|                             | Sie möchten ihre persönlichen Lohnsteuerabzugsmerkmale abrufen                                                               |                           |       |
|                             | Sie betreiben eine Photovoltaikanlage                                                                                        |                           |       |
|                             | Weitere Informationen 🔞                                                                                                    |                           |       |
|                             | O Für eine Organisation (z. B. Arbeitgeber, Unternehmer, Verein, Verwaltung)                                                 |                           |       |
|                             | < Zurück                                                                                                    | iter >                    |       |
|                             |                                                                                                    |                           |       |

6) Im nächsten Schritt wählen Sie "Mit steuerlicher Identifikationsnummer" und klicken auf Nächste Seite.

| ELSTER Ihr Online-Finanzamt | Hī                                                              | ilfe 😧 🛛 Chat 🔍       | Suchen Q             | Benutzerkonto erstellen     Login |
|-----------------------------|-----------------------------------------------------------------|-----------------------|----------------------|-----------------------------------|
|                             |                                                                 |                       |                      |                                   |
|                             | Identifikation                                                  |                       |                      |                                   |
|                             | Wie wollen Sie sich identifizieren?                             |                       |                      |                                   |
| c                           | Mit steuerlicher Identifikationsnummer                          |                       | Ø                    |                                   |
|                             | Im weiteren Verlauf der Registrierung benötigen Sie Ihre persön | nliche steuerliche Id | entifikationsnummer. |                                   |
|                             | O Mit E-Mail (nur Abgabe eines Fragebogens zur steuerlich       | ien Erfassung mög     | glich)               |                                   |
|                             | < Zurück                                                        | (                     | Nāchste Seite >      |                                   |
|                             |                                                                 |                       |                      |                                   |
|                             |                                                                 |                       |                      |                                   |

7) Geben Sie nun Ihre **persönlichen Daten** ein. Erstellen Sie einen **Benutzernamen** und wählen Sie eine **Sicherheitsabfrage**.

**Wichtiger Hinweis:** der Brief mit dem Aktivierungs-Code wird an Ihre Adresse versandt, die aktuell bei der Meldebehörde hinterlegt ist. **Setzen Sie hier einen Haken**.

|   | Registrierung                                |                                                                                                    |       |
|---|----------------------------------------------|----------------------------------------------------------------------------------------------------|-------|
| 0 | Dateneingabe                                 | Dateneingabe                                                                                                    |       |
| 0 | Vorausfüllen der<br>Einkommensteuererklärung | Tragen Sie hier ihre persönlichen Daten ein.                                                                                                    |       |
| 0 | Absenden                                     | Persönliche Daten                                                                                                    |       |
| 0 | Bestätigung der E-Mail-Adresse               | E Mail                                                                                                    |       |
|   | Versand                                      | *                                                                                                    |       |
|   | Aktivierungs-ID per E-Mail                   | Geburtsdetum                                                                                                    |       |
| - | Aktivierungs-Code per Post                   | * 0                                                                                                    |       |
|   |                                              | Identifikationsnummer                                                                                                    |       |
|   | Zertifikat generieren                        | * 0                                                                                                    |       |
| 0 | Aktivierungsdaten eingeben                   |                                                                                                    |       |
| 0 | Zertifikatsdatei erstellen                   | Ihr Benutzerkonto                                                                                                    |       |
| 0 | Zertifikatsdatei herunterladen               | Benutzername (max. 8 Zeichen)                                                                                                    |       |
|   | Login                                        |                                                                                                    |       |
| 0 | Erstmaliges Login                            | Sicherneitsabfrage                                                                                                    |       |
|   |                                              | Antwort (max. 40 Zeichen)                                                                                                    |       |
|   |                                              | Hinweis postalische Zustellung                                                                                                    |       |
|   |                                              | Im weiteren Verlauf der Registrierung erhalten Sie getrennt per E-Mail die Aktivierungs-ID und auf dem Postweg<br>den Aktivierungs-Code. Der Brief mit dem Aktivierungs-Code wird an die Adresse versandt, die aktuell bei der<br>Meldebehörde hinterletet ist | iweis |
|   |                                              | Re ich bestelige, dass ich den minweis zur Aenntnis genommen naue                                                                                                    |       |
|   |                                              | Abbrechen Wetter >                                                                                                    |       |
|   |                                              | Legende                                                                                                    |       |

8) Stimmen Sie nun dem Abruf von Bescheinigungen für Ihre Identifikationsnummer zu. Sie erhalten 2 Briefe, die den **Aktivierungs-Code** und den **Abrufcode** (den Sie bei jedem Abruf von Bescheinigungen benötigen) enthalten. Klicken Sie abschließend auf **Prüfen**.

| Registrierung                                                                     |                                                                                                    |
|-----------------------------------------------------------------------------------|----------------------------------------------------------------------------------------------------|
| Dateneingabe                                                                      | Vorausfüllen der Einkommensteuererklärung                                                                                                    |
| Vorausfüllen der<br>Einkommensteuererklärung                                      | Die vorausgefüllte Steuererklärung 👩 ist ein Serviceangebot der Steuerverwaltung, das ihnen die Erstellung ihrer<br>Einkommensteuererklärung erleichtern soll. Dazu werden ihnen die zu ihrer Person bei der Steuerverwaltung                                                                                                    |
| O Absenden                                                                        | gespeicherten Daten/Bescheinigungen 🌀 (z. B. Lohnsteuerbescheinigung) zur automatischen Übernahme in das<br>Formular bereitgestellt.                                                                                                    |
| O Bestätigung der E-Mail-Adresse                                                  |                                                                                                    |
| Versand                                                                           | Die häufigsten Fragen werden in unseren<br>FAQs zum Thema Vorausfüllen der Einkommensteuererklärung beantwortet.                                                                                                    |
| Aktivierungs-ID per E-Mail                                                        | Ablest                                                                                                    |
| ■                                                                                 | Ablaul                                                                                                    |
| Zertifikat generieren<br>Aktivierungsdaten eingeben<br>Zertifikatsdatei erstellen | Mit mer Registrierung stimmen sie dem undertristeten Abrur von Bescheinigungen für ihne<br>identifikationnummer und der dafür obtigen zentralein Bereitstellungen durch die<br>Steuernerwaitung zu.<br>Sie erhalten im Rahmen der Registrierung zwei Briefe:<br>• Brief mit Aktivierungs-Code: Wird einmalig zum Abschluss der Registrierung benötigt.<br>• Brief mit Abrufcode: Wird ei jedem Abruf von Bescheinigungen benötigt. |
| <ul> <li>Zertifikatsdatei herunterladen</li> </ul>                                | Porochtigung zum Abruf von Poschoinigungon für andere Porconon /z. P                                                                                                    |
| Login                                                                             | Ehepartner oder Kinder) beantragen                                                                                                    |
| O Erstmaliges Login                                                               | Identifikationsnummer Geburtsdatum Ordnungsbegriff                                                                                                    |
|                                                                                   | Keine Einträge vorhanden                                                                                                    |
|                                                                                   | + Weltere Daten hinzufügen                                                                                                    |
|                                                                                   |                                                                                                    |

9) Prüfen Sie noch einmal ihre persönlichen Daten. Klicken Sie auf Absenden.

| ELSTER Ihr Online-Finanzamt                                                                                                    | Hilfe 🕒 Chat 🔍 Suchen Q Denutzerkonto erstellen Lo                                                                                                    | bgin |
|----------------------------------------------------------------------------------------------------|----------------------------------------------------------------------------------------------------|------|
| Registrierung         Dateneingabe         Vorausfüllen der         Einkommensteuererklärung         Absenden         Bestätigung der E-Mall-Adresse         Versand         O         Aktivierungs-ID per E-Mail         Aktivierungs-Code per Post | Absenden<br>Bitte prüfen Sie Ihre Angaben.<br>Persönliche Daten                                                                                                    |      |
| Zertifikat generieren<br>Aktivierungsdaten eingeben<br>Zertifikatsdatei erstellen<br>Zertifikatsdatei herunterladen<br>Login<br>Erstmaliges Login                                                                                                    | Ihr Benutzerkonto         Login-Option       Zertifikatisdatei         identifikationsnummer         Benutzername (max. 8 Zeichen)         Sicherneitzabfrage         Antwork (max. 40 Zeichen)         Antwork (max. 40 Zeichen)         Eingaben ändern         Drucken |      |

10) Die Bestätigung Ihrer E-Mail-Adresse ist auf dem Weg. Schauen Sie in Ihrem E-Mail-Postfach nach.

| LSTER Ihr Online-Finanzamt                                                                                                    |                                                                                                    | lilfe 🕖 Chat 🔍 Suchen Q | Benutzerkonto erstellen     Login |
|----------------------------------------------------------------------------------------------------|----------------------------------------------------------------------------------------------------|-------------------------|-----------------------------------|
| Registrierung         Dateneingabe         Vorausfüllen der<br>Einkommensteuererklärung         Absenden         Bestätigung der E-Mall-Adresse         Versand         Aktivierungs-ID per E-Mall         Aktivierungs-Code per Post         Zertifikat generieren<br>Aktivierungsdaten eingeben<br>Zertifikatsdatei erstellen         Zertifikatsdatei herunterladen         Login         Erstmaliges Login | Bestätigung Ihrer E-Mail-Adresse ist auf dem Weg<br>Folgen Sie den Anweisungen aus dieser E-Mail.     Prüfen Sie Ihr E-Mail-Postfach<br>Haben Sie keine E-Mail erhalten?     Kontrollieren Sie die eingegebene E-Mail-Adresse (<br>Kontrollieren Sie ihren Spam-Ordner.     Gegebenenfalls müssen Sie noch einmal mit der Registrierung b | auf Tippfehler bzw.     |                                   |

11) Klicken Sie in der E-Mail auf den Bestätigungslink.

|   | Mein ELSTER: E-Mail-Bestaetigung linkox ×                                                                                                    | ¢ | €   |
|---|----------------------------------------------------------------------------------------------------|---|-----|
| : | portal@elster.de 232 PM (1minute ago) ☆<br>to me ≠<br>Sehr deelnte(r) Mein ELSTER Benutzer(in).                                                                                                    | * | · 1 |
|   | bite bestätigen Sie den Erhalt dieser E-Mail durch Klicken auf den folgenden Link:<br>httes //www.elster.de/zeostral/regite/ineurgEmail/bestaefgung.                                                                                                    |   |     |
|   | Wichtliger Hinveis: Bitte beachten Sie, dass die Registrierung nur dann fortgesetzt werden kann, wenn nach dem Klicken auf den Link vom Browser eine positive Rückmeldung angezeigt wird. Der Link ist bis zum 02.03.2023 um 14.32 Uhr gültig.<br>Vielen Dank!                                                                                                    |   |     |
|   | Mit freundlichen Grüßen                                                                                                    |   |     |
|   | Ihre Finanzverwaltung                                                                                                    |   |     |
|   | Dies ist eine automatisch generierte Nachricht, bitte antworten Sie nicht an diesen Absender. Falls Sie Fragen zu ELSTER haben, so kontaktieren Sie bitte unsere Hotline oder fragen Sie in unserem Chat: http://www.elster.de/epottalistart?<br>Abd/Centext=botkentaktieren.bat<br>Finden Sie dort keine Antwort auf ihre Frage erhalten Sie eine Übersicht der Ansprechpartner unter <u>http://www.elster.de/epottalistart?</u>                                                                                                    |   |     |
|   | Datenschutzhinweis:<br>Informationen über die Verarbeitung personenbezogener Daten in der Steuerverwatung und über Ihre Rechte nach der Datenschutz-Grundverordnung sowie über Ihre Ansprechpantner in Datenschutzfragen entnehmen Sie bitte dem allgemeinen<br>Informationsschweiben der Finanzverwatung. Dieses Informationsschreiben finden Sie unter <u>www.finanzamt.de</u> (unter der Rucht: "Datenschutz") oder erhaten Sie bei Ihren Finanzamt.<br>Solten Sie den Link in dieser E-Mail nicht anklicken können, kopieren Sie ihn bitte vollstandig in die Adresszeite Ihres Browsers und betatigen Sie anschließend die Eingabetaste. |   |     |
|   | (+ Reply) (+ Forward)                                                                                                    |   |     |
|   |                                                                                                    |   |     |

12) Nun sollte das Feld "Ihre E-Mail-Adresse wurde bestätigt" erscheinen. Sie erhalten umgehend Ihre persönliche Aktivierungs-ID per E-Mail und den Aktivierungs-Code per Post.

|     | Registrierung                                | Ihre E-Mail-Adresse wurde bestätigt!                                                                               |  |
|-----|----------------------------------------------|----------------------------------------------------------------------------------------------------|--|
| ٠   | Dateneingabe                                 |                                                                                                    |  |
| ٠   | Vorausfüllen der<br>Finkommensteuererklärung | Aktivierungsdaten werden gesendet                                                                                  |  |
|     | Absenden                                     | Wie geht es jetzt weiter?                                                                                          |  |
| •   | Bestätigung der E-Mail-Adresse               | E Sie erhalten umgehend ihre persönliche Aktivierungs-ID per E-Mail sowie eine Beschreibung der weiteren Schritte. |  |
|     | Versand                                      | Aus Sicherheitsgründen erhalten Sie den Aktivierungs-Code per Post.                                                |  |
| @   | Aktivierungs-ID per E-Mail                   | Bitte warten Sie nun auf den Brief mit diesem Aktivierungs-Code.                                                   |  |
| -12 | Aktivierungs-Code per Post                   |                                                                                                    |  |
|     | Zertifikat generieren                        |                                                                                                    |  |
| 0   | Aktivierungsdaten eingeben                   |                                                                                                    |  |
| 0   | Zertifikatsdatei erstellen                   |                                                                                                    |  |
|     |                                              |                                                                                                    |  |

13) Prüfen Sie Ihr E-Mail-Postfach, ob die E-Mail mit Ihrer persönlichen **Aktivierungs-ID** bei Ihnen angekommen ist:

|     | Mein ELSTER: Aktivierung Ihres Benutzerkontos Indux x                                                                                                    |             |             | 8        | Ø |
|-----|----------------------------------------------------------------------------------------------------|-------------|-------------|----------|---|
|     | 2:36 PM (0 m                                                                                                    | inutes ago) | ) 🕁         | ¢        | : |
|     | ズ₄ German - > English - Translate message                                                                                                    | Turn        | off for: (  | German   | × |
|     | Sehr geennte                                                                                                    |             |             |          |   |
|     | vielen Dank für Ihre Registrierung bei ELSTER.                                                                                                    |             |             |          |   |
|     | Mit dieser E-Mail erhalten Sie die persönliche Aktivierungs-ID für Ihr Benutzerkonto in Mein ELSTER.                                                                                                    |             |             |          |   |
|     | Die Aktivierungs-ID benötigen Sie für den zweiten Schritt der Registrierung zusammen mit dem Aktivierungs-Code, den Sie gesondert per Post erhalten.<br>Bewahren Sie deshalb diese E-Mail unbedingt auf, bis auch der Brief mit dem Aktivierungs-Code bei Ihnen vorliegt. Für die Zusendung des Aktivierungs-Codes wird die zu Ihrer Identifikationsnummer gespeicherte Adresse verwend                                                      | et.         |             |          |   |
|     | Benutzemane Aktivierungs-iD                                                                                                    |             |             |          |   |
|     | Nachdem Sie den Brief mit Ihrem persönlichen Aktivierungs-Code erhalten haben, folgen Sie bitte dem nächsten Schritt der Registrierung unter<br>https://www.eister.de/eportal/aktivierungJP0                                                                                                    |             |             |          |   |
|     | Alternativ kann die Registrierung über www.elster.de im Bereich "Mein Benutzerkonto" unter "Benutzerkonto aktivieren" abgeschlossen werden.                                                                                                    |             |             |          |   |
| - 1 | Bitte beachten Sie, dass die Registrierung in Mein ELSTER bis einschließlich abgeschlossen sein muss. Ansonsten werden die Aktivierungsdaten ab diesem Zeitpunkt ungültig.                                                                                                    |             |             |          |   |
|     | Falls Sie innerhalb von 14 Tagen noch keinen Brief mit Aktivierungs-Code erhalten haben, wenden Sie sich bitte unter Angabe Ihrer Identifikationsnummer, des o.g. Benutzernamens und Ihrer Telefonnummer an den zuständigen An<br>Bundesland (Thema: Probleme bei der Registrierung bei Mein ELSTER). Eine Übersicht der Ansprechpartner finden Sie unter <u>https://www.elster.de/eportal/start?chatContext=bot.kontakt-finder#openChat</u> | sprechpar   | rtner in Ir | nrem     |   |
|     | Bei Registrierung aus dem Ausland kann sich die Zustellung unter Umständen aufgrund der längeren Postlaufzeit verzögern.                                                                                                    |             |             |          |   |
|     | Die Sicherheitsabfrage, die Sie bei der Angabe Ihrer persönlichen Daten ausgewählt und beantwortet haben, benötigen Sie zum Löschen Ihres Benutzerkontos. Ihr Benutzerkonto sollten Sie auf jeden Fall löschen, falls Sie einen M<br>merken Sie sich die Angaben zur Sicherheitsabfrage und verwahren Sie diese sicher.                                                                                                    | issbrauch   | vermuter    | n. Bitte |   |
|     | Mit freundlichen Grüßen                                                                                                    |             |             |          |   |
|     | Ihre Finanzverwaltung                                                                                                    |             |             |          |   |

14) Jetzt müssen Sie nur noch auf den Brief mit dem **Aktivierungs-Code** warten. Die Zustellung kann ein paar Tage in Anspruch nehmen.